| Prototype<br>Description:                    | An app to help grieving individuals<br>memorialize their lost loved ones and<br>find community |                  |                              |                                                                                                    |                                                                                                    |                                                                                                    |            |
|----------------------------------------------|------------------------------------------------------------------------------------------------|------------------|------------------------------|----------------------------------------------------------------------------------------------------|----------------------------------------------------------------------------------------------------|----------------------------------------------------------------------------------------------------|------------|
| Simple Task<br>Moderate Task<br>Complex Task | Upload a memory to your garden<br>Interact with friend's gardens<br>Join a Superbloom          |                  |                              |                                                                                                    |                                                                                                    |                                                                                                    |            |
|                                              |                                                                                                |                  |                              | *attach images here if helpful                                                                                                    |                                                                                                    |                                                                                                    |            |
| Problem #                                    | ⊙ Heuristic                                                                                    | Task             | <ul> <li>Severity</li> </ul> | Description                                                                                                    | Rationale                                                                                                    | Fix                                                                                                    | ○ Found by |
| 1                                            | H6: Recognition not Recall                                                                     | 1. Simple Task   | 1                            | It's unclear if the arrow<br>resets prompts or shuffles<br>through prompts. If it<br>generates different<br>prompts, there could be a<br>case where the user wants<br>to go back to an old one.                                                                                      | Users might not understand<br>the function of the button<br>leading them to not clicking<br>it or them losing a previous<br>prompt that they like.                                                                                                    | Add a text label or a<br>different button that says<br>"generate more prompts" or<br>something along those<br>lines.                                   | c          |
| 2                                            | H4: Consistency & Standards                                                                    | 1. Simple Task   | 1                            | The back button on the third<br>screen of the plant a<br>memory page isn't<br>consistent with the first two<br>screens (the first two have<br>the back button on the<br>bottom comer, while the<br>third screen has it on the<br>top comer, likely cause it's a<br>scrollable page). | Users expect a consistent<br>location for the back button<br>across similar pages.<br>Inconsistent placement<br>disrupts navigation flow and<br>can lead to confusion as<br>users search for familiar<br>controls.                                                                                                    | Align the back button<br>placement across all<br>screens to maintain a<br>consistent layout.                                                           | с          |
| 3                                            | H2: Match b/w System & World                                                                   | 1. Simple Task   | 1                            | The grayed out flowers look<br>like their locked rather than<br>it being an uncolored<br>silhouette.                                                                                                    | Grayed-out flowers<br>resemble a locked or<br>disabled state (much like<br>most designs in the real<br>world), which might mislead<br>users into thinking they are<br>inaccessible.                                                                                                    | Add a default color to all<br>flowers to signify they can<br>be clicked on.                                                                            | с          |
| 4                                            | H2: Match b/w System & World                                                                   | 1. Simple Task   | 1                            | No memories planted yet<br>might indicate that you can<br>click on the grass area<br>rather than the flower<br>button to make a new post.                                                                                                    | Usually when there's text<br>that indicates there are no<br>posts or entries, it will also<br>prompt the user to start a<br>new post. The user might<br>get confused and think that<br>you can plant a memory by<br>clicking the grass area since<br>that's where the text is.                                                                                                    | Add more explicit text on<br>the grass to indicate that<br>users should press the<br>flower button to start a new<br>post.                             | с          |
| 5                                            | H4: Consistency & Standards                                                                    | 1. Simple Task   | 1                            | The back and next buttons<br>are different sizes than the<br>confirm and plant buttons                                                                                                    | When the "back" and "next"<br>buttons are noticeably<br>different sizes compared to<br>the 'confirm' and 'plant'<br>buttons, it can create a<br>visual inconsistency that<br>disrupts the user<br>experience.                                                                                                    | Standardize the button<br>sizes across the interface to<br>ensure that the "back,"<br>"next," confirm," and "plant"<br>buttons have the same<br>sizes. | C, D, B    |
| 6                                            | H11: Accessible Design                                                                         | 1. Simple Task   | 1                            | Small font on public/privacy signs                                                                                                    | The small font makes it<br>difficult for vision-impaired<br>users, and status is also not<br>very apparent at first glance<br>(especially if a user hasn't<br>already switched between<br>modes), making the app<br>less accessible.                                                                                                    | Enlarge font on<br>private/public sign                                                                                                    | D, A, B    |
| 7                                            | H7: Flexibility & Efficiency of Use                                                            | 1. Simple Task   | 1                            | No ability to customize<br>Mary's tombstone                                                                                                    | Again, in order to increase<br>the flexibility of the system,<br>the app could offer the<br>ability to edit Mary's profile /<br>tombstone. Understand<br>that the rest of the<br>user/garden creation was<br>not implemented yet, but<br>users cannot edit<br>tombstones once they're<br>created, which might be<br>something to consider just<br>in case they want to update<br>the photo or the name | Add a customization option<br>(ability to change picture or<br>edit name)                                                                              | D          |
| 8                                            | H11: Accessible Design                                                                         | 1. Simple Task   | 1                            | No memories planted yet'<br>text with low contrast                                                                                                    | With the low contrast, the<br>text can be difficult to see<br>for those with low vision /<br>vision impairments, making<br>the app less accessible.                                                                                                    | Create higher contrast or<br>slightly bigger text                                                                                                    | D          |
| 9                                            | H6: Recognition not Recall                                                                     | 1. Simple Task   | 1                            | Monument click feature doesn                                                                                                    | Clicking monuments to switch                                                                                                    | Switch between gardens with                                                                                                    | А          |
| 10                                           | H8: Aesthetic & Minimalist Design                                                              | 2. Moderate Task | 1                            | The contrast with the purple<br>back button and blue<br>background makes it a little<br>hard to see.                                                                                                    | The purple back button on a<br>blue background lacks<br>sufficient contrast, making<br>it difficult for users to see<br>and interact with.                                                                                                    | Adjust the color of the back<br>button to create a stronger<br>contrast against the<br>background.                                                     | С, В       |
| 11                                           | H4: Consistency & Standards                                                                    | 2. Moderate Task | 1                            | The door is clickable/a sign<br>to users that it can be<br>entered in the first screen<br>(in your own garden), but it<br>is also featured in other<br>people's garden.                                                                                                    | Inconsistent behavior of<br>elements across different<br>contexts can confuse users.<br>The clickable door in the<br>first screen (your own<br>garden) signals interactivity,<br>but when the same door<br>appears in other people's<br>gardens, it may not behave<br>the same way.                                                                                                    | Perhaps remove the door of<br>other people's private<br>gardens (since you can't<br>access them anyway).                                               | с          |
| 12                                           | H2: Match b/w System & World                                                                   | 3. Complex Task  | 1                            | The area of the circle to<br>select the image is slightly<br>small. Clicking on the image<br>itself doesn't check the box.                                                                                                    | A small selection area can<br>lead to missed interactions,<br>especially if users attempt<br>to click on the image itself<br>and find it unresponsive.                                                                                                    | Make it so when you click<br>on any part of the post, it<br>selects it.                                                                                | в          |
| 13                                           | H4: Consistency & Standards                                                                    | 3. Complex Task  | 1                            | The text on the button<br>simply says confirm and<br>lacks specificity (eg. with<br>the simple task, making a<br>post has the final button say<br>"plant").                                                                                                    | A generic label like<br>"confirm" may cause<br>confusion, especially when<br>other similar tasks use<br>more specific and<br>descriptive terms such as<br>"plant" for final actions.                                                                                                    | Update the button text to<br>align with the specific<br>action being performed, ie<br>"Import" or "Plant"                                              | с          |
| 14                                           | H4: Consistency & Standards                                                                    | 3. Complex Task  | 1                            | Other people's posts in the<br>superbloom only show up in<br>the newspaper log, but not<br>the garden                                                                                                    | When other people's posts<br>are shown only in the<br>newspaper log but not in the<br>garden, it creates an<br>inconsistency which may<br>lead to confusion.                                                                                                    | Ensure that other people's<br>posts appear consistently in<br>both the newspaper log and<br>the garden view.                                           | C, A       |

| Prototype<br>Description:                    | An app to help grieving individuals<br>memorialize their lost loved ones and<br>find community |                                                |                                         |                                                                                                    |                                                                                                    |                                                                                                    |                                         |
|----------------------------------------------|------------------------------------------------------------------------------------------------|------------------------------------------------|-----------------------------------------|----------------------------------------------------------------------------------------------------|----------------------------------------------------------------------------------------------------|----------------------------------------------------------------------------------------------------|-----------------------------------------|
| Simple Task<br>Moderate Task<br>Complex Task | Upload a memory to your garden<br>Interact with friend's gardens<br>Join a Superbloom          |                                                |                                         |                                                                                                    |                                                                                                    |                                                                                                    |                                         |
|                                              |                                                                                                |                                                |                                         | *attach images here if helpful                                                                                                    |                                                                                                    |                                                                                                    |                                         |
| Problem #                                    | Heuristic                                                                                      | <ul><li>Task</li><li>3. Complex Task</li></ul> | <ul> <li>Severity</li> <li>1</li> </ul> | Description<br>lconography for the<br>superbloom button is the<br>same as the regular plant<br>button for your own garden.                                                                                               | Rationale<br>Users may get confused as<br>to how the superbloom<br>function is different from<br>the regular plant function.                                                                                                    | Fix<br>Redesign the iconography<br>for the superbloom button<br>to differentiate it from the<br>regular plant button.                                                                                                    | <ul> <li>Found by</li> <li>C</li> </ul> |
| 16                                           | H5: Error Prevention                                                                           | 3. Complex Task                                | 1                                       | The back button can be<br>clicked even if there is a<br>post selected (doesn't<br>prompt a "are you sure you<br>want to exit" like with the<br>simple task).                                                             | Allowing users to<br>accidentally exit a page<br>without warning when they<br>have a post selected can<br>lead to data loss and<br>frustration.                                                                                                    | Add an exit confirmation<br>prompt when the back<br>button is clicked while a<br>post is selected (like in the<br>simple task).                                                                                                    | с                                       |
| 17                                           | H6: Recognition not Recall                                                                     | 3. Complex Task                                | 1                                       | The formatting date of the<br>superbloom may cause<br>issues if it spans across two<br>months                                                                                                    | Users viewing the event<br>may be more interested in<br>knowing the end date or<br>duration remaining rather<br>than when the event started.<br>Also if the event went from<br>Oct-Nov, it might cause<br>formatting issues.                               | Might be more clear to add<br>an end date when viewing<br>the superbloom event since<br>it might not be useful for the<br>user to know when it started<br>(more so how long they<br>have left to add to it). For<br>example, display text like<br>"Ends Oct 27" or 3 days<br>remaining" | с                                       |
| 18                                           | H10: Help & Documentation                                                                      | 3. Complex Task                                | 1                                       | Superbloom' terminology                                                                                                    | Sometimes, it may be<br>"necessary to provide<br>documentation to help<br>users understand how to<br>complete their tasks." Users<br>may not understand what a<br>'superbloom' is despite it<br>being referenced, which<br>might require<br>documentation. | Define in app or README                                                                                                    | D                                       |
| 19                                           | H3: User Control & Freedom                                                                     | 3. Complex Task                                | 1                                       | Import memories page—<br>exit button has no<br>functionality and also has a<br>back button                                                                                                    | Users may find it difficult to<br>navigate with a non-<br>functional exit button as<br>well as both the option of an<br>exit button and a back<br>button.                                                                                                  | Rid of the exit button,<br>leaving only the back<br>button- but would also be<br>nice to have the back button<br>bigger, and where the exit<br>button is currently because<br>of convention / accessibility                                                                             | D, B                                    |
| 20                                           | H4: Consistency & Standards                                                                    | 3. Complex Task                                | 1                                       | No date/timestamp of post<br>when in superbloom                                                                                                    | There seems to be internal<br>inconsistency here— users<br>are able to see posted date<br>in personal as well as<br>friends' gardens, but not<br>able to see it when in a<br>superbloom                                                                    | Add timestamp to<br>superbloom posts                                                                                                    | D                                       |
| 21                                           | H4: Consistency & Standards                                                                    | 3. Complex Task                                | 1                                       | Box to check to select memory                                                                                                    | Users could be confused about                                                                                                    | Use a square checkbox or a sl                                                                                                    | А                                       |
| 22                                           | H5: Error Prevention                                                                           | 4. All Tasks                                   | 1                                       | Toggle button still activated<br>/ clickable after being<br>grayed out                                                                                                    | Users may accidentally click<br>on the toggle button,<br>assuming that it isn't active,<br>since it is a part of the faded<br>background                                                                                                    | Deactivate buttons in the grayed background                                                                                                    | D, B                                    |
| 23                                           | H2: Match b/w System & World                                                                   | 5. Extra Violations                            | 1                                       | The home button icon looks<br>like an up arrow                                                                                                    | The button looks similar to<br>an arrow                                                                                                    | bit more standard like a                                                                                                    | В                                       |
| 24                                           | H2: Match b/w System & World                                                                   | 1. Simple Task                                 | 2                                       | Small space for garden with<br>no expansion                                                                                                    | The 'garden' is currently just<br>one small space might be<br>worth considering how the<br>app can support a full<br>garden— what if flowers are<br>overlaid, making it difficult<br>for users to navigate from<br>the garden layout?                      | Add expansion option                                                                                                    | D                                       |
| 25                                           | H11: Accessible Design                                                                         | 1. Simple Task                                 | 2                                       | The "types" text is a little<br>small and difficult to read<br>because of the color<br>contrast.                                                                                                    | The small font size and poor<br>color contrast of the "types"<br>text make it difficult for<br>users, especially those with<br>visual impairments, to read.                                                                                                | Increase the font size of the<br>"types" text and adjust the<br>color contrast to be similar<br>to the gray italicized text to<br>improve visibility.                                                                                                    | B, C                                    |
| 26                                           | H11: Accessible Design                                                                         | 1. Simple Task                                 | 2                                       | The "types" text is a little<br>small and difficult to read<br>because of the color<br>contrast.                                                                                                    | color contrast of the "types"<br>text make it difficult for<br>users, especially those with<br>visual impairments, to read.                                                                                                    | "types" text and adjust the<br>color contrast to be similar<br>to the gray italicized text to<br>improve visibility.                                                                                                    | с                                       |
| 27                                           | H4: Consistency & Standards                                                                    | 1. Simple Task                                 | 2                                       | Most selectable elements<br>are more clearly defined<br>(boxed by rounded<br>rectangles), so it's not<br>consistent, making it<br>difficult to identify as a<br>button.                                                  | The lack of a consistent<br>design for selectable<br>elements makes it difficult<br>for users to identify that the<br>flowers are clickable<br>buttons.                                                                                                    | Make all selectable<br>elements boxed with<br>rounded rectangles or visual<br>indicators like shadows.                                                                                                    | с                                       |
| 28                                           | H1: Visibility of System Status                                                                | 1. Simple Task                                 | 2                                       | While the prompt is clearly<br>marked on the top of this<br>screen, the flavor text of this<br>box doesn't make it super<br>clear if the user is supposed<br>to type out anything they'd<br>like or focus on the prompt. | While the prompt is visible<br>at the top of the screen, the<br>flavor text box is ambiguous<br>and may lead users to<br>question whether they need<br>to follow the prompt<br>specifically or type freely.                                                | Make the gray flavor text<br>reflect the prompt (if a<br>prompt were chosen in step<br>one).                                                                                                    | с                                       |
| 29                                           | H10: Help & Documentation                                                                      | 1. Simple Task                                 | 2                                       | The file upload part doesn't<br>make it clear as to what<br>types of files are allowed<br>(eg. photos, documents,<br>videos, etc.)                                                                                       | Without explicit guidance on<br>what types of files are<br>allowed (e.g., photos,<br>documents, videos), users<br>may become confused or<br>frustrated when attempting<br>to upload unsupported file<br>types.                                             | Add a brief note or<br>placeholder text near the file<br>upload section that<br>specifies the acceptable file<br>types (e.g., "Accepted file<br>types: JPG, PNG, PDF,<br>MP4").                                                                                                    | с                                       |

| Prototype<br>Description: | An app to help grieving individuals<br>memorialize their lost loved ones and<br>find community |                  |                              |                                                                                                    |                                                                                                    |                                                                                                    |          |
|---------------------------|------------------------------------------------------------------------------------------------|------------------|------------------------------|----------------------------------------------------------------------------------------------------|----------------------------------------------------------------------------------------------------|----------------------------------------------------------------------------------------------------|----------|
| Simple Task               | Upload a memory to your garden                                                                 |                  |                              |                                                                                                    |                                                                                                    |                                                                                                    |          |
| Moderate Task             | Interact with friend's gardens                                                                 |                  |                              |                                                                                                    |                                                                                                    |                                                                                                    |          |
| Complex Tusk              |                                                                                                |                  |                              |                                                                                                    |                                                                                                    |                                                                                                    |          |
|                           |                                                                                                |                  |                              | *attach images here if helpful                                                                                                    |                                                                                                    |                                                                                                    |          |
| Problem #                 | <ul> <li>Heuristic</li> </ul>                                                                  | Task             | <ul> <li>Severity</li> </ul> | Description                                                                                                    | Rationale                                                                                                    | Fix                                                                                                    | Found by |
| 30                        | H5: Error Prevention                                                                           | 1. Simple Task   | 2                            | Ease of switching from<br>private to public mode<br>without warning                                                                                                    | Especially because grief is<br>such a difficult topic and so<br>sensitive, privacy issues is a<br>major concern. Even on<br>Instagram, users switching<br>between from a private<br>account to a public account<br>has a guard / extra<br>notification or reminder that<br>they're switching from a<br>private to public account.<br>Currently, users may<br>accidentally switch from a<br>private to public account<br>without knowing. | Add an extra notification /<br>confirmation screen for<br>switching between private /<br>public (e.g., Zne you sure<br>you want to make this<br>garden public? It will be<br>seen by everyone etc.") | D, A, B  |
| 31                        | H7: Flexibility & Efficiency of Use                                                            | 1. Simple Task   | 2                            | Forces user to upload a picture and text                                                                                                    | In order to increase the<br>flexibility and efficiency of<br>use, the app could offer one<br>mode of upload /<br>expression or the other.<br>Users might instead want to<br>only upload photos, or only<br>want to upload text.                                                                                                    | Make uploading picture or<br>uploading text optional (do<br>guardrail against uploading<br>an empty flower, though)                                                                                  | D, A     |
| 32                        | H8: Aesthetic & Minimalist Design                                                              | 1. Simple Task   | 2                            | Customization of flower and<br>preview on same page                                                                                                    | Keeping in mind aesthetic<br>and minimalist design, the<br>current page is a little<br>difficult / long to scroll<br>down. The functions are<br>also different, which may<br>confuse or complicate user<br>experience.                                                                                                    | Make the flower<br>customization and preview<br>page before posting two<br>different pages                                                                                                    | D, B     |
| 33                        | H3: User Control & Freedom                                                                     | 1. Simple Task   | 2                            | No ability to remove a flower                                                                                                    | If a user realizes that they<br>made an erroneous upload,<br>they should be given the<br>ability to delete or remove<br>their flower. This would also<br>contribute to the flexibility<br>and efficency of the system.                                                                                                    | Allow users to remove flowers                                                                                                    | D        |
| 34                        | H6: Recognition not Recall                                                                     | 1. Simple Task   | 2                            | Button that allows the user to                                                                                                    | Users might recognize the but                                                                                                    | Add a "+" visual to the central                                                                                                    | А        |
| 35                        | H4: Consistency & Standards                                                                    | 1. Simple Task   | 2                            | Word "upload" for adding men                                                                                                    | Users might get confused abo                                                                                                    | Use "add" (my personal prefer                                                                                                    | A        |
| 36                        | H11: Accessible Design                                                                         | 2. Moderate Task | 2                            | Font size for the garden creator is a little small.                                                                                                    | users with poorer eyesight<br>to see and understand<br>who's garden they are<br>visiting.                                                                                                    | maybe move the sign in a<br>more central spot to make it<br>clear who created the<br>garden.                                                                                                    | C, D     |
| 37                        | H11: Accessible Design                                                                         | 2. Moderate Task | 2                            | The profile pictures and text<br>for those in a friend's<br>garden is difficult to see.                                                                                                    | The profile pictures and text<br>for users in a friend's<br>garden are difficult to see,<br>potentially impacting users<br>with visual impairments.                                                                                                    | Increase the size of the<br>profile pictures (similar to<br>the friends page) and use a<br>higher contrast for the text.                                                                             | С        |
| 38                        | H7: Flexibility & Efficiency of Use                                                            | 2. Moderate Task | 2                            | While viewing a friend's<br>garden and a memorial, you<br>can't easily switch between<br>their other memorials<br>without going back to their<br>profile.                                                                                    | Switching between different<br>memorials in a friend's<br>garden requires users to<br>return to their profile, which<br>adds unnecessary steps<br>and decreases efficiency.                                                                                                    | Introduce navigation<br>controls, such as left and<br>right arrows or a dropdown<br>menu, to allow users to<br>move between memorials.                                                               | C, A     |
| 39                        | H12: Value Alignment & Inclusion                                                               | 2. Moderate Task | 2                            | The add friend button<br>implies you can just add<br>whoever you'd like rather<br>than requesting to be<br>friends first (in the complex<br>task you had to specifically<br>"request" to be in a<br>superbloom).                             | The 'add friend' button<br>suggests that users can add<br>others directly without their<br>consent, which could lead to<br>confusion or discomfort<br>(especially since this app<br>features posts about lost<br>loved ones). This might<br>cause feelings of exclusion<br>and exacerbate feelings of<br>discomfort.                                                                                                    | Rename the button to "Send<br>Friend Request" or "Request<br>to Add as Friend" to align<br>with the apps values of<br>having a safe space.                                                           | С, В     |
| 40                        | H7: Flexibility & Efficiency of Use                                                            | 2. Moderate Task | 2                            | No search bar for friends                                                                                                    | Once friends are added,<br>there may be many that one<br>would have to scroll<br>through, making it time-<br>consuming for users as well<br>as difficult to navigate<br>through.                                                                                                    | Add a search bar                                                                                                    | D        |
| 41                        | H7: Flexibility & Efficiency of Use                                                            | 2. Moderate Task | 2                            | Inability to remove friends                                                                                                    | To make the app more<br>flexible and efficient, one<br>might consider adding more<br>options, including option to<br>remove friends, which users<br>may find helpful.                                                                                                    | Add the option to remove a friend from the friends page                                                                                                    | D        |
| 42                        | H4: Consistency & Standards                                                                    | 2. Moderate Task | 2                            | When viewing a friend's<br>garden, if I click on the<br>Friends button and then<br>back out, it takes me back<br>to the home screen. The<br>same happens if you're on<br>the superbloom page and<br>click the friends button and<br>back out | A user might want to look at<br>other friends' gardens and<br>then go back                                                                                                    | Clicking the group button<br>when viewing a friend's<br>garden shouldn't take you<br>back to the home page – it<br>should go back to that page<br>if you click the back button                       | В        |
| 43                        | H9: Help Users with Errors                                                                     | 3. Complex Task  | 2                            | The confirm button is not<br>grayed out (in the simple<br>task, the confirm button<br>was locked/grayed out until<br>you selected a prompt or hit<br>skip).                                                                                  | This might lead to users<br>importing nothing into the<br>superbloom if they don't<br>select a post.                                                                                                    | Gray out the button if no items have been selected                                                                                                    | с        |
| 44                        | H3: User Control & Freedom                                                                     | 3. Complex Task  | 2                            | Unable to deselect image<br>without hitting the back<br>button.                                                                                                    | The inability to deselect an<br>image without using the<br>back button can make users<br>feel restricted (no undo) and<br>reduce the overall usability<br>of the task.                                                                                                    | Implement an option to<br>deselect the image directly<br>within the interface. This<br>could be a simple tap on the<br>selected image to toggle the<br>selection state.                              | с        |

| Prototype<br>Description:                    | An app to help grieving individuals<br>memorialize their lost loved ones and<br>find community |                     |                              |                                                                                                    |                                                                                                    |                                                                                                    |          |
|----------------------------------------------|------------------------------------------------------------------------------------------------|---------------------|------------------------------|----------------------------------------------------------------------------------------------------|----------------------------------------------------------------------------------------------------|----------------------------------------------------------------------------------------------------|----------|
| Simple Task<br>Moderate Task<br>Complex Task | Upload a memory to your garden<br>Interact with friend's gardens<br>Join a Superbloom          |                     |                              |                                                                                                    |                                                                                                    |                                                                                                    |          |
|                                              |                                                                                                |                     |                              |                                                                                                    |                                                                                                    |                                                                                                    |          |
| Problem #                                    | <ul> <li>Heuristic</li> </ul>                                                                  | ⊙ Task              | <ul> <li>Severity</li> </ul> | *attach images here if helpful<br>Description                                                                                     | Rationale                                                                                                    | Fix                                                                                                    | Found by |
| 45                                           | H2: Match b/w System & World                                                                   | 3. Complex Task     | 2                            | The phrase "search for an<br>event" is featured at the top<br>but the search bar suggests<br>the user to type in a name.          | This mismatch between<br>system cues and user<br>expectations can cause<br>confusion about what type<br>of input is required.<br>Specifically, most people<br>don't really associate events<br>with names, so it might be<br>difficult for them to search.                                                                                                    | Clarify placeholder text such<br>as "Search by event or<br>name" to better match user<br>expectations.                                                                                   | B, C     |
| 46                                           | H7: Flexibility & Efficiency of Use                                                            | 3. Complex Task     | 2                            | Superbloom group can only<br>be searched and don't show<br>up on the page even if<br>you've joined any.                           | This might make it difficult<br>for users to remember<br>which superblooms they've<br>joined. Additionally, makes<br>the navigation time and<br>complex task completion<br>time longer.                                                                                                    | Alter the page to make<br>space for superbloom<br>groups that you've already<br>joined for quicker access.                                                                               | C, A     |
| 47                                           | H7: Flexibility & Efficiency of Use                                                            | 3. Complex Task     | 2                            | Inability to leave / remove superbloom once you join                                                                              | Allowing users the flexibility<br>and autonomy to leave a<br>superbloom could be<br>important (and also could<br>be vital for helping users<br>with errors if they joined the<br>wrong superbloom).                                                                                                    | Add option to leave or<br>remove superbloom                                                                                                    | D        |
| 48                                           | H7: Flexibility & Efficiency of Use                                                            | 3. Complex Task     | 2                            | Importing gardens does not<br>have a search bar                                                                                   | The lack of a search bar<br>detracts from the flexibility<br>and efficency of the system,<br>since it forces the user to<br>time-stakingly scroll through<br>their gardens manually in<br>order to find the garden<br>from which they want to<br>upload.                                                                                                    | Add a search bar                                                                                                    | D        |
| 49                                           | H1: Visibility of System Status                                                                | 3. Complex Task     | 2                            | It's unclear what happens<br>when a request is made to<br>join a superbloom                                                       | A user will want to know if<br>they need to wait in order to<br>view it, and they'll want to<br>know when they are able to                                                                                                    | Specify that the request is<br>pending and/or have some<br>sort of notification when it's<br>approved                                                                                    | В        |
| 50                                           | H7: Flexibility & Efficiency of Use                                                            | 4. All Tasks        | 2                            | No search bar to search or filter through posts.                                                                                  | Users need efficient ways to<br>locate specific content,<br>especially when browsing<br>large sets of posts.                                                                                                    | Implement a search bar or<br>filtering mechanism that<br>allows users to quickly<br>locate or filter through posts<br>based on criteria such as<br>keywords, categories, or<br>dates.    | С        |
| 51                                           | H4: Consistency & Standards                                                                    | 4. All Tasks        | 2                            | , Clicking on gray space<br>never lets a user exit                                                                                | May be inconsistent with<br>industry standards –<br>athough the background is<br>always grayed out when<br>there is a pop-up, clicking on<br>it does not allow users to go<br>to the grayed out<br>background. This is<br>unintuitive, since grayed out<br>areas are usually<br>conventionally clickable and<br>allows users to exit to what<br>is grayed out. | Consider removing back<br>button and instead allowing<br>users to navigate by clicking<br>on gray/dimmed space, or<br>consider replacing dimmed<br>background with a solid<br>background | D, A     |
| 52                                           | H11: Accessible Design                                                                         | 4. All Tasks        | 2                            | ? Flower click area                                                                                                    | It is difficult to click taller,<br>skinnier flowers— the area<br>that one can click on it is<br>very small, making it<br>difficult for some users to<br>engage and making the app<br>less accessible overall.                                                                                                    | Either consider making click<br>radius bigger or consider<br>making flowers bigger /<br>eliminating thinner flowers                                                                      | D        |
| 53                                           | H7: Flexibility & Efficiency of Use                                                            | 4. All Tasks        | 2                            | Unable to expand images to view full photos                                                                                       | If users want to save or<br>view high quality images—<br>especially from<br>superblooms or friends'<br>gardens, they should be<br>given the option to do so.<br>This would be a necessary<br>change to increase<br>flexibility and efficiency of<br>use.                                                                                                    | Add photo expansion option                                                                                                    | D        |
| 54                                           | H2: Match b/w System & World                                                                   | 4. All Tasks        | 2                            | Paper clip design when creating a post                                                                                            | Usually, such an icon might<br>indicate to a user that there<br>might be some function (for<br>example, bookmarking, etc.<br>correlated to paper clips.)<br>However, there is no<br>function, creating a<br>mismatch between the<br>system and the world.                                                                                                    | Consider removing paper<br>clip (although it's cute) or<br>adding some sort of<br>functionality to it                                                                                    | D, A     |
| 55                                           | H3: User Control & Freedom                                                                     | 5. Extra Violations | 2                            | No back button on the sign<br>up page                                                                                             | Users might accidentally<br>press sign up. If they<br>already have an account<br>they will want to go back<br>and just sign in                                                                                                    | Add a back button to the<br>onboarding page                                                                                                    | В        |
| 56                                           | H5: Error Prevention                                                                           | 1. Simple Task      | 3                            | Even when planting a<br>memory in a private garden,<br>it goes to public. There also<br>is no option to make a<br>memory private. | Not having a private option<br>could cause issues for<br>users, especially if their<br>posts are more sensitive<br>since they're grieving over a<br>loved one and want to<br>remain private.                                                                                                    | Clearly mark in the<br>beginning whether this post<br>will be a private or public<br>post in the garden.                                                                                 | C, D     |

| Prototype<br>Description:                    | An app to help grieving individuals<br>memorialize their lost loved ones and<br>find community |                          |                              |                                                                                                    |                                                                                                    |                                                                                                    |          |
|----------------------------------------------|------------------------------------------------------------------------------------------------|--------------------------|------------------------------|----------------------------------------------------------------------------------------------------|----------------------------------------------------------------------------------------------------|----------------------------------------------------------------------------------------------------|----------|
| Simple Task<br>Moderate Task<br>Complex Task | Upload a memory to your garden<br>Interact with friend's gardens<br>Join a Superbloom          |                          |                              |                                                                                                    |                                                                                                    |                                                                                                    |          |
|                                              |                                                                                                |                          |                              | *attach images here if helpful                                                                                                    |                                                                                                    |                                                                                                    |          |
| Problem #                                    | ⊙ Heuristic                                                                                    | <ul> <li>Task</li> </ul> | <ul> <li>Severity</li> </ul> | Description                                                                                                    | Rationale                                                                                                    | Fix                                                                                                    | Found by |
| 57                                           | H5: Error Prevention                                                                           | 1. Simple Task           | 3                            | Changing privacy<br>mode – distance between<br>sign and button                                                                                                    | At first, I thought that<br>tapping the 'private' sign<br>would change it to public.<br>However, I then had to look<br>around and realize that the<br>back and forth button was<br>the privacy mode switcher.<br>This is not very intuitive,<br>since the sign and button<br>are so far apart and are<br>separate. It might be<br>especially important to<br>consider given that currently<br>switching from private to<br>public requires no<br>confirmation. Users could<br>be very easily click the status,<br>not realizing they made their<br>garden public, while<br>exploring.         | Ridding of the button and<br>allowing tapping the sign to<br>change status, or merging<br>the private status indicator<br>and the button to change it,<br>or making the private status<br>appear very obviously as a<br>status only, or at the very<br>least, moving the button<br>closer to the sign | D        |
| 58                                           | H11: Accessible Design                                                                         | 1. Simple Task           | 3                            | App only supports text and ex                                                                                                    | Much greater barrier to entry (                                                                                                    | Add audio recording option to                                                                                                    | A        |
| 59                                           | H1: Visibility of System Status                                                                | 2. Moderate Task         | 3                            | Unclear as to whether the X<br>closes the popup or goes<br>back to your personal<br>garden. Also unclear<br>whether the back button<br>goes back to your friend's<br>garden (dismisses popup)<br>or your own. Hitting the x<br>button actually just goes<br>back to your own garden<br>while hitting back goes to<br>the friend search page. The<br>only way to dismiss the<br>popup is to reselect the<br>garden. | It's ambiguous whether<br>pressing the 'X' closes the<br>popup or navigates back to<br>the personal garden, and<br>whether the back button<br>dismisses the popup or<br>returns to the friend search<br>page. The current setup<br>may confuse users, leading<br>to unintended navigation.                                                                                                    | Add clear labels to the "X"<br>and back buttons that<br>indicate their functions,<br>such as "Close Popup" or<br>"Return to Search."                                                                                                    | С, В     |
| 60                                           | H1: Visibility of System Status                                                                | 2. Moderate Task         | 3                            | I do like the flowers in the<br>garden but when it comes<br>to viewing other's gardens,<br>it's a little unclear as to<br>which flowers correspond<br>to which posts. The<br>newspaper log does a good<br>job of showing the<br>expanded posts but at a<br>glance users might not<br>remember what flower they<br>clicked on.                                                                                      | Users may struggle to<br>remember which flower<br>corresponds to which post<br>when viewing a friend's<br>garden. This could affect<br>task efficiency and user<br>satisfaction.                                                                                                    | If a flower has been clicked,<br>add an indicator to show<br>they've opened it before.<br>Also maybe add some small<br>text to show the date or<br>prompt.                                                                                                    | C        |
| 61                                           | H7: Flexibility & Efficiency of Use                                                            | 2. Moderate Task         | 3                            | Limited interaction for friends' gardens                                                                                                    | The moderate task is for<br>users to interact w friend's<br>garden-however, there are<br>no actual interaction<br>features (comments,<br>messages, likes, etc.), which<br>seems to be a vital feature,<br>especially for more<br>experienced users. As it is,<br>although the app seems to<br>try to encourage<br>interactions between users,<br>there is no real interaction<br>between 'friends' and a user<br>can only interact, and a<br>user friends (although still a<br>limited amount) through<br>superbloom events, which<br>makes the current<br>interaction feature<br>inflexible. | Add comments, messaging,<br>or at least reactions                                                                                                    | D        |
| 62                                           | H6: Recognition not Recall                                                                     | 2. Moderate Task         | 3                            | Username of friend<br>displayed instead of actual<br>name                                                                                                    | Since psychology shows<br>that people are more likely<br>to recognize than recall, it is<br>probable that users wouldn't<br>be able to recognize or<br>recall what their friends'<br>usernames are, but rather<br>recognize their actual<br>names/                                                                                                    | Add friend's actual name<br>(maybe do consider keeping<br>username or adding a<br>profile picture to<br>differentiate in case of<br>multiple same names<br>though)                                                                                                    | D        |
| 63                                           | H1: Visibility of System Status                                                                | 2. Moderate Task         | 3                            | Clicking "add friend" on Helen                                                                                                    | Users may be immediately cor                                                                                                    | Add pop-up that confirms Hele                                                                                                    | A        |
| 64                                           | H4: Consistency & Standards                                                                    | 3. Complex Task          | 3                            | Though this is a<br>superbloom for Mary, it's<br>slightly unclear whether we<br>can import other memorials<br>into the garden since other<br>names pop up.                                                                                                    | The presence of other<br>names appearing during the<br>creation of a "superbloom<br>for Mary" may create<br>ambiguity about whether<br>users can import other<br>memorials into the garden.                                                                                                    | Only allow for your<br>flowers/posts made for<br>Mary to be imported.                                                                                                    | с        |
| 65                                           | H5: Error Prevention                                                                           | 3. Complex Task          | 3                            | No guard against what<br>might be posted on a<br>superbloom                                                                                                    | Although the creator of a<br>superbloom does have to<br>accept users before they<br>join, in the case that<br>someone does happen to<br>post spam or other<br>unrelated content, there<br>should be guard rails to<br>prevent such errors.                                                                                                    | Speech filter mechanism or<br>Al to block hateful speech<br>or spam— also, ability to<br>block users                                                                                                    | D        |

| Prototype<br>Description: | An app to help grieving individuals<br>memorialize their lost loved ones and<br>find community |                                 |                              |                                                                                                    |                                                                                                    |                                                                                                    |          |
|---------------------------|------------------------------------------------------------------------------------------------|---------------------------------|------------------------------|----------------------------------------------------------------------------------------------------|----------------------------------------------------------------------------------------------------|----------------------------------------------------------------------------------------------------|----------|
|                           |                                                                                                |                                 |                              |                                                                                                    |                                                                                                    |                                                                                                    |          |
| Simple Task               | Upload a memory to your garden                                                                 |                                 |                              |                                                                                                    |                                                                                                    |                                                                                                    |          |
| Complex Task              | Join a Superbloom                                                                              |                                 |                              |                                                                                                    |                                                                                                    |                                                                                                    |          |
|                           |                                                                                                |                                 |                              |                                                                                                    |                                                                                                    |                                                                                                    |          |
|                           |                                                                                                |                                 |                              | *attach images here if helpful                                                                                |                                                                                                    |                                                                                                    |          |
| Problem #                 | ⊙ Heuristic                                                                                    | ⊙ Task                          | <ul> <li>Severity</li> </ul> | Description                                                                                                   | Rationale                                                                                                    | Fix                                                                                                    | Found by |
|                           | 0                                                                                              |                                 | <u> </u>                     |                                                                                                    | Users might get confused                                                                                                    |                                                                                                    |          |
| 66                        | H4: Consistency & Standards                                                                    | 4. All Tasks                    | 3                            | Though we chose a prompt<br>when making this post, it's<br>not featured at all in the<br>display of the post. | when viewing their own or<br>their friend's posts as it may<br>be unclear as to what the<br>text is answering. Also,<br>since the user had to pick a<br>prompt for this post,<br>viewing it again might cause<br>confusion.                                                                                                    | Add the prompt in bold to the top of the post.                                                                                                    | С        |
| 67                        | H8: Aesthetic & Minimalist Design                                                              | 4. All Tasks                    | 3                            | News view: photo layout                                                                                       | Users cannot scroll<br>completely down in the<br>news view/layout: when<br>there are two photos shown,<br>the second photo, on the<br>bottom, is obstructed by the<br>navigation bar, which not<br>only obscures the photo but<br>detracts from the design<br>and makes the bottom<br>cluttered.                                                                                                    | Create space / padding<br>between last photo and<br>navigation bar and consider<br>moving toggle button                                                                                                    | D        |
| 68                        | H4: Consistency & Standards                                                                    | 4. All Tasks                    | 3                            | Years of life visible in<br>friends' gardens /<br>superbloom import but not<br>elsewhere                      | Internal inconsistency-<br>years of life are visible in<br>friend's gardens and in<br>superbloom when importing<br>memory- however, it is not<br>visible in own garden and<br>was never set, which may<br>be confusing or frustrating<br>to users.                                                                                                    | Either remove years of life<br>(which I personally think is<br>unnecessary and a little<br>crude) or add a way to set it<br>or view it from personal<br>garden view                                                                                                    | D        |
| 69                        | H3: User Control & Freedom                                                                     | 1. Simple Task                  |                              | No ability to edit a post<br>(flower) once it's posted                                                        | Although there is a preview<br>before possing that allows<br>users to review their work<br>before submitting (so<br>atthough this could also<br>prevent errors, it may be<br>less of an error prevention<br>heuristic), if users want to<br>change something about<br>their post, they wouldn't be<br>able to (or if it's a typo they<br>missed in the preview.)<br>Thus, user control is limited,<br>and users may feel<br>frustrated.                                   | Add an option to edit the post (flower)                                                                                                    | D        |
| 70                        | H7: Flexibility & Efficiency of Use                                                            | 3. Complex Task                 |                              | No page for joined<br>superblooms- only able to<br>search for superblooms                                     | There should exist a<br>shortcut to be able to<br>access all joined<br>superblooms without having<br>to search for a superbloom<br>each time in order to access<br>it. Without this, finding<br>joined superblooms takes<br>the same time as searching<br>for a new one,<br>unnecessarily, making the<br>user experience inefficient.                                                                                                    | Add a new tab for joined superblooms                                                                                                    | D        |
| 71                        | H1: Visibility of System Status                                                                | 3. Complex Task                 |                              | Superblooms you've participat                                                                                 | Users may be confused about                                                                                                    | Provide access to superbloom                                                                                                    | A, D     |
| 72                        | H6: Recognition not Recall                                                                     | 3. Complex Task                 |                              | Unclear how to create a super                                                                                 | Users may be confused if ther                                                                                                    | Provide clear "create superblo                                                                                                    | A        |
| 73                        | H1: Visibility of System Status                                                                | 3. Complex Task<br>4. All Tasks |                              | Unclear how to access superb                                                                                  | Users may be confused/feel ti<br>This design not necessarily<br>align with user values, and<br>particularly may not align<br>with the target audience<br>needs. When putting myself<br>in the shoes of someone<br>who may have recently just<br>lost someone, Mary's Icon<br>design is a little triggering—<br>it resembles a tombstone,<br>which does seems<br>intentional (after visiting the<br>other gardens), but comes<br>off as a little comical /<br>unempathetic | Allow users to toggle between<br>I realize that reconsidering<br>the concept / design of the<br>icon may be a little much<br>(especially since it seems<br>like that is the idea of the<br>garden- is it a cemetery?),<br>but I think that a simple fix<br>could be removal of the<br>image from the<br>tombstone- that could<br>make the design come off<br>as a little less mocking or<br>cartoonish. I also do think<br>that the cemetery idea could<br>be reconsidered while still<br>keeping the idea of the<br>garden- the cemetery does<br>seem a little mocking / not<br>very serious, especially<br>combined with the light-<br>hearted aesthetic and the<br>name 'superbloom' Unsure<br>if the cemetery metaphor<br>was intentional or<br>consistent with the garden<br>idea | A<br>D   |
| 75                        | H12: Value Alignment & Inclusion                                                               | 5. Extra Violations             |                              | No guard against possible<br>triggers                                                                         | It is difficult to account for,<br>but nevertheless, the app<br>does not account for those<br>who might be suffering with<br>depression or other mental<br>illness as a result of loss,<br>which seems to be at<br>conflict with the app's<br>values and a portion of its<br>target audience, causing the<br>app to seem unempathetic<br>and inconsistent with its<br>values.                                                                                             | Add a disclaimer or warning<br>during onboarding that the<br>app will ask them to<br>reflect-get confirmation<br>that they're ready to do so.<br>Also potential<br>implementation of a help<br>button for counseling /<br>advice on grief<br>management                                                                                                    | D        |